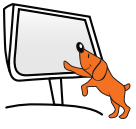

## Lancement rapide de votre composant EZCast Pro Clé Wi-Fi miroir

Pour 🖷 Android 4.0 ICS et plus

Manuel complet : www.speechi.net/support/ezcast

### Branchement

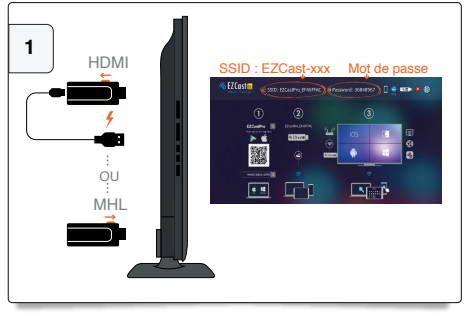

Branchez votre matériel EZCast Pro. Si votre moniteur dispose d'une sortie HDMI MHL, activez le bouton sur la clé EZCast Pro. Une fois la LED bleue allumée, le nom du composant et le mot de passe sont affichés en haut de l'écran de projection.

### Téléchargement de l'application EZCast Pro

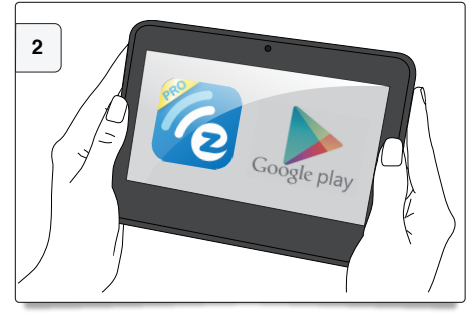

Téléchargez l'application EZCast Pro sur Play Store.

### Connexion de votre tablette Android

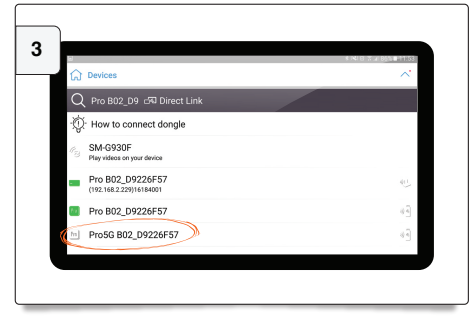

Ouvrez l'application EZCast Pro. Cliquez ensuite sur le type de connexion souhaitée en sélectionnant le composant EZCast Pro et en entrant le mot de passe (ici connexion au réseau 5Ghz du matériel EZCast Pro si votre appareil est compatible)

### Projection sans fil de l'écran

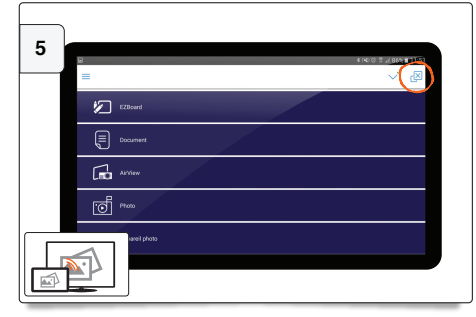

Mode « Mirroring » : Ce mode vous permez une projection sans fil de votre contenu. Vous pouvez utiliser directement le mirroring si votre appareil est compatible avec le Miracast en sélectionnant l'icone ci-dessus.

### Application EZCast

| 8             | 4 NU 0 2 1 800 0010 |
|---------------|---------------------|
| =             | ✓ &                 |
| 12Board       |                     |
| Document      |                     |
| Alfürw        |                     |
| ····          |                     |
| Apparei phono |                     |

Cette Application vous permet de projeter à l'écran et de partager avec votre audience des fichiers tels que des documents, photos, vidéos, etc...

Voir manuel complet : www.speechi.net/support/ezcast

### Connexion à Internet du composant EZCast Pro

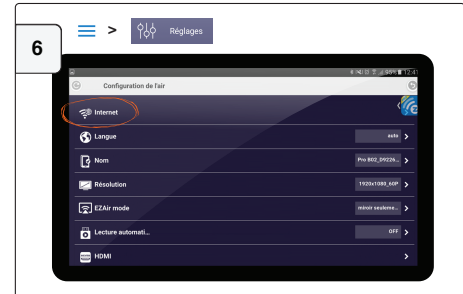

Si vous disposez d'un réseau Wifi connecté à Internet, vous pouvez connecter votre Smartphone/tablette à internet via le réseau EZCast Pro. Ouvrez l'application EZCast > Réglages > Internet > Sélectionnez le réseau local.

# Pour iOS 7 et plus. Tous les modèles d'iPhone à partir de l'iPhone 4. Tous les modèles d'iPad à partir de l'iPad 2

### Branchement

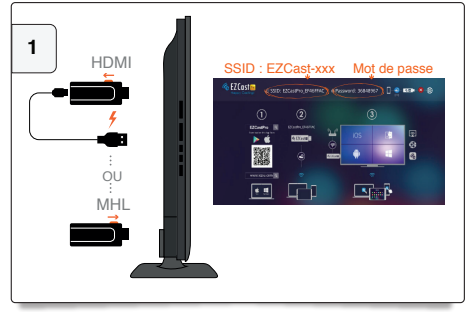

Branchez votre matériel EZCast Pro. Si votre moniteur dispose d'une sortie HDMI MHL, activez le bouton sur la clé EZCast Pro. Une fois la LED bleue allumée, le nom du composant et le mot de passe sont affichés en haut de l'écran de projection.

Connexion de votre iPhone/iPad

# 3

Allez dans les réglages de votre IPhone/IPad -> Wi-Fi -> Connexion au réseau EZCast Pro et entrez le mot de passe. Vous pouvez maintenant lancer l'application EZCast Pro.

### Projection sans fil de l'écran

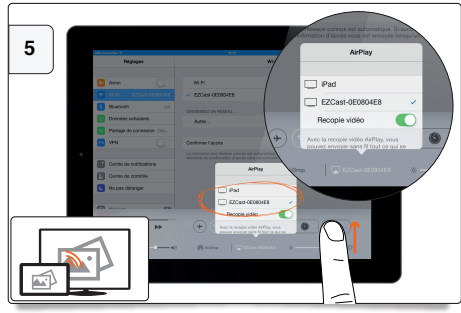

Mode AirPlay : Ce mode vous permet de projeter sans fil l'écran de votre iPhone//Pad sur votre écran de projection. Faîtes apparaître l'onglet de contrôle en bas de l'écran de l'iPhone/iPad -> Cliquez sur « AirPlay » -> Sélectionnez EZCast -> Activer la recopie vidéo.

### Téléchargement de l'application EZCast Pro

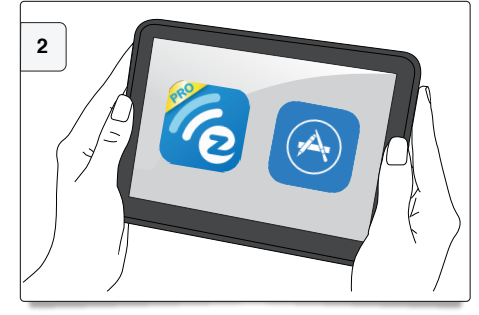

Téléchargez l'application EZCast Pro sur App Store.

### Application EZCast Pro

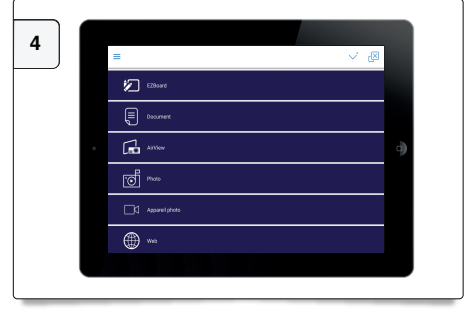

Cette Application vous permet de projeter à l'écran et de partager avec votre audience des fichiers tels que des documents, photos, vidéos, etc... Voir manuel complet : www.speechi.net/support/ezcast

### Connexion à Internet du composant EZCast Pro

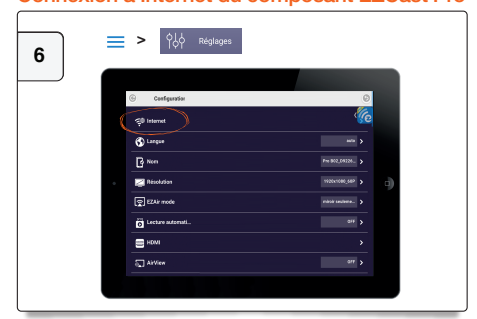

Si vous disposez d'un réseau Wifi connecté à Internet, vous pouvez connecter votre iPhone/iPad à Internet via le réseau EZCast Pro. Ouvrez l'application EZCast -> Réglages -> Internet -> Sélectionnez votre réseau wifi local.

Pour Windows et Mac : voir le manuel complet téléchargeable sur www.speechi.net/support/ezcast

### Une question?

Support en ligne : www.speechi.net/support/ezcast ou email : support@speechi.net.